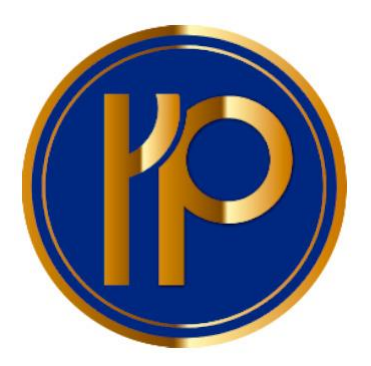

#### Bienvenidos al sistema de gestión

https://sistemapsicologia.com.ar/

# Ingresar a https://sistemapsicologia.com.ar/

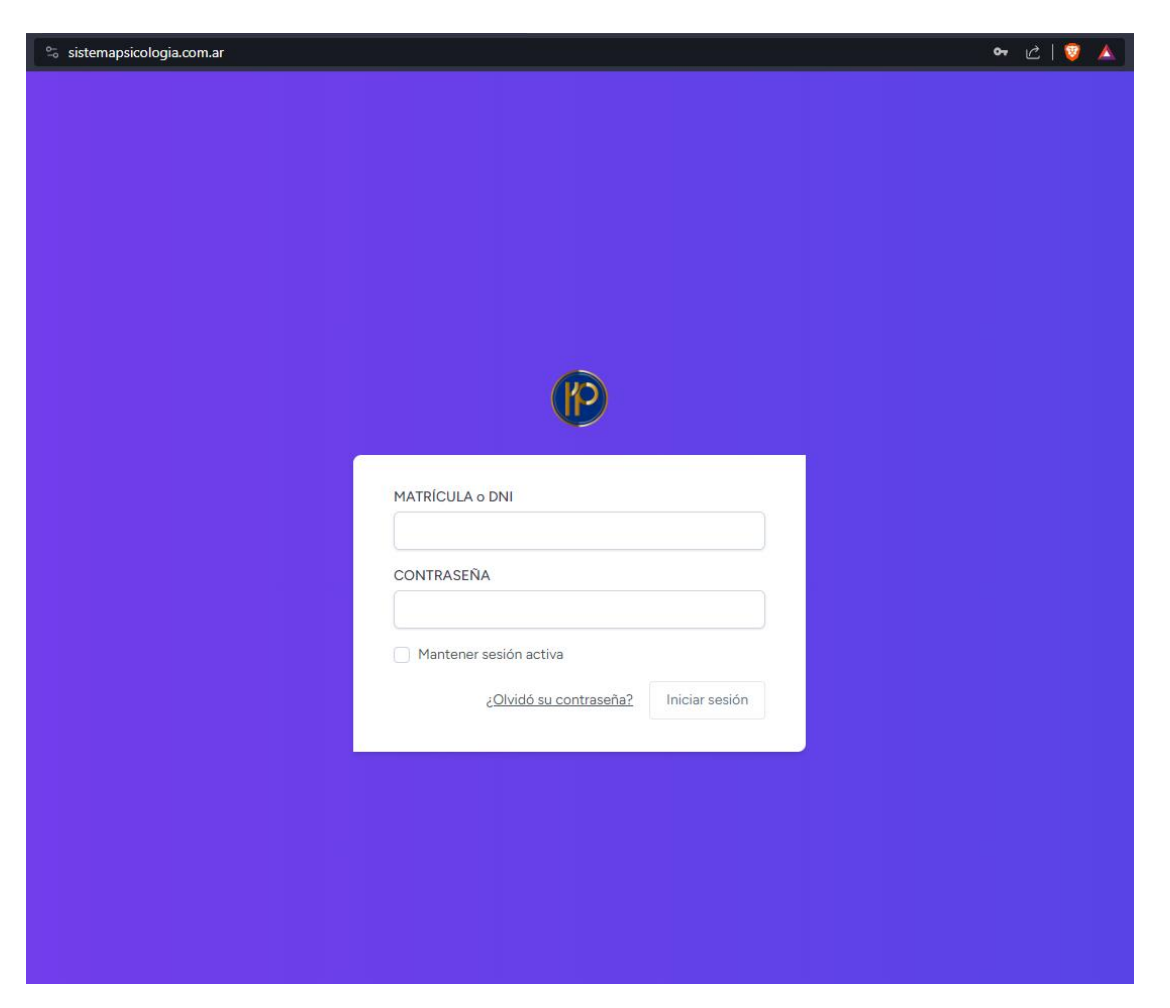

## Debe introducir su número de matrícula y de contraseña "**psicologia**"

| MATRÍCULA  | DNI                    |                |
|------------|------------------------|----------------|
| 111111     |                        |                |
| CONTRASEÑ  | A                      |                |
| psicologia |                        |                |
| Mantener   | sesión activa          |                |
|            | ¿Olvidó su contraseña? | Iniciar sesión |
|            |                        |                |

### Vista de la pantalla principal

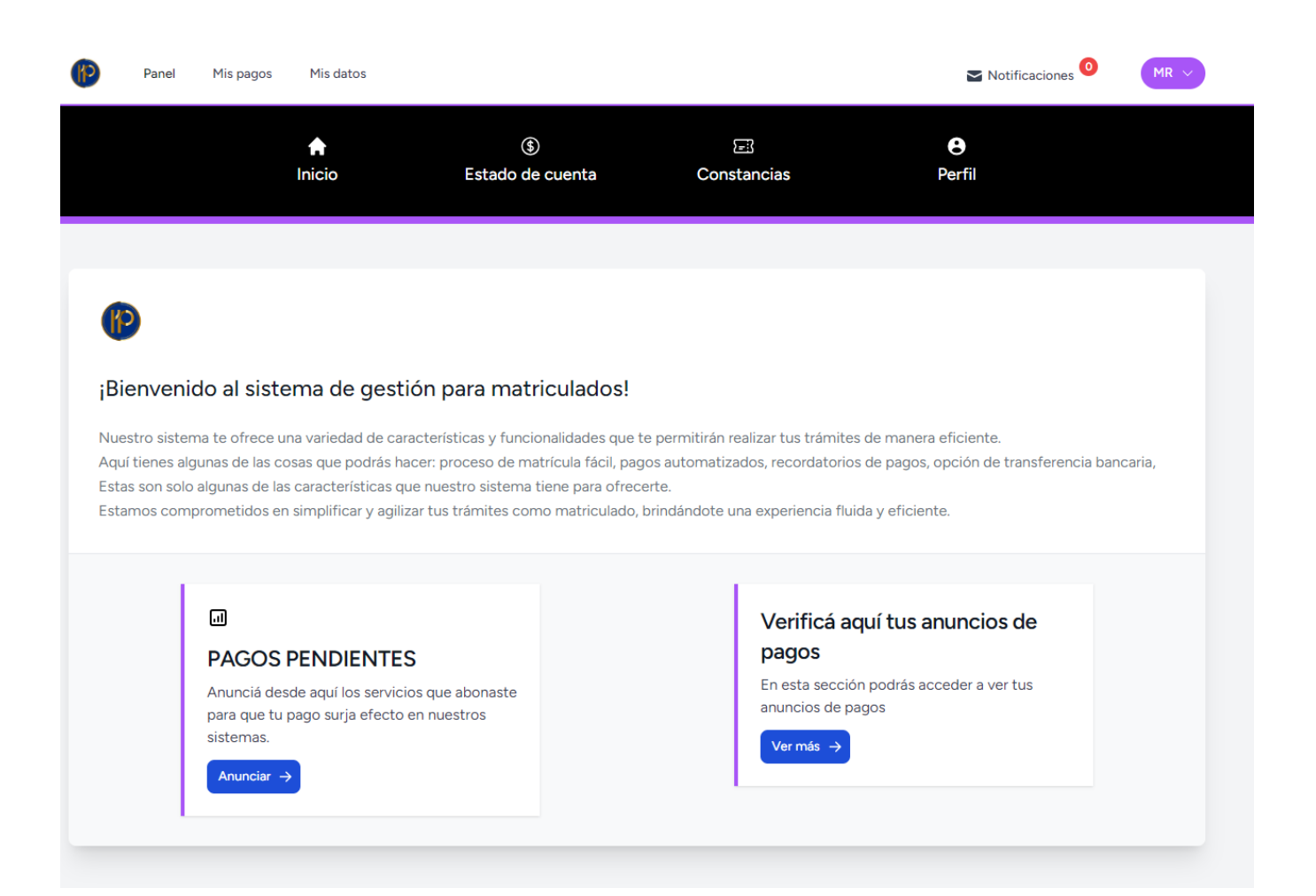

#### Cambio de contraseña Acceder a perfil

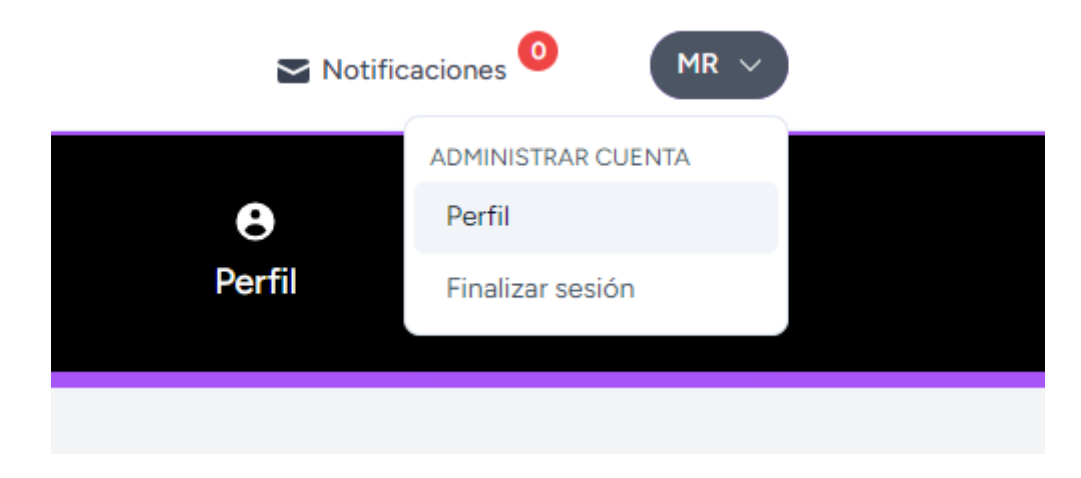

### Actualizar contraseña

#### Actualizar contraseña

Asegúrese que su cuenta esté usando una contraseña larga y aleatoria para mantenerse seguro.

| Nueva Contraseña     |  |  |  |
|----------------------|--|--|--|
|                      |  |  |  |
|                      |  |  |  |
| Confirmar contraseña |  |  |  |
|                      |  |  |  |
|                      |  |  |  |

### Anunciar un pago

#### En la pantalla principal ir a anunciar

.1

#### PAGOS PENDIENTES

Anunciá desde aquí los servicios que abonaste para que tu pago surja efecto en nuestros sistemas.

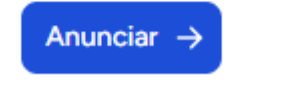

### Una vez que ha realizado los pagos correspondientes y cuenta con el comprobante o los comprobantes,

#### Debe cargar un comprobante o varios en una foto.

IMPORTANTE: La foto debe ser muy clara para que validemos el pago, caso contrario rechazaremos el pago y el mismo no será tenido en cuenta hasta que recibamos el nuevo comprobante.

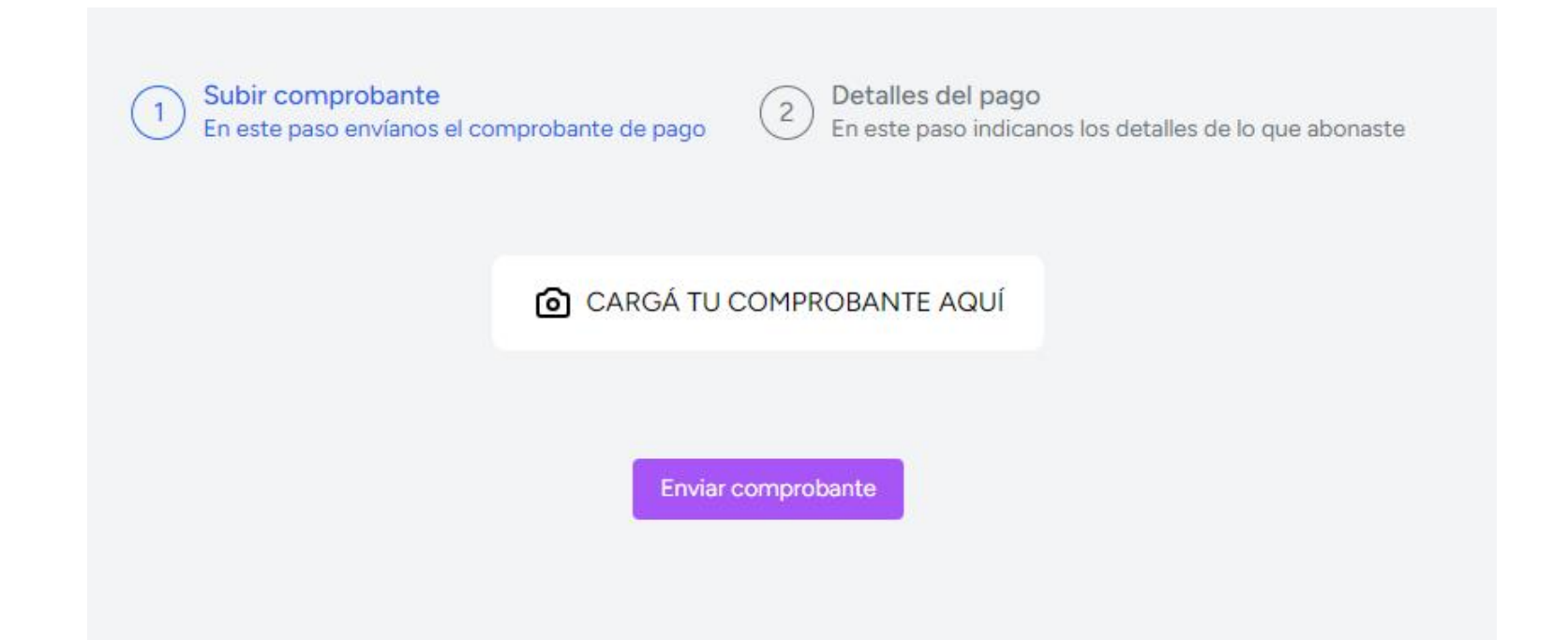

#### En la siguiente pantalla, debe indicar los importes que abonó, puede ser una o varias de las opciones

| Seleccionar los servicios abonados e informar los pagos correspondiente                                                       |             |
|----------------------------------------------------------------------------------------------------|-------------|
| Selecciona los servicios abonados                                                                                             |             |
| 囗<br>Matrícula A: \$ 14.892 + FID \$ 876 = \$ 15.768                                                                          | Seleccionar |
| Matrícula Anterior<br>Importe<br>(Sólo números sin puntos separadores de miles, ejemplo: 3986)<br>Escriba el importe abonado. |             |
| līcī<br>Multa, el valor de 5 UP \$ 2.190                                                                                      | Seleccionar |

### En el ultimo paso puede ver la suma de los servicios seleccionados y si el importe no coincide lo puede indicar manualmente

Importe total: \$ 3.066.-

ര

Si el importe anterior no coincide con el importe que abonó, indique el importe a continuación

0

Escriba el importe abonado, sin puntos ni separadores de miles.

Enviar datos de pagos